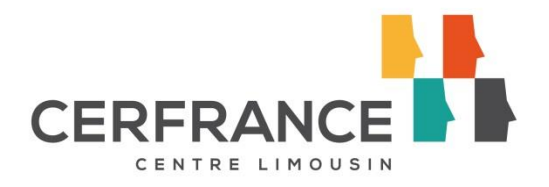

## **GUIDE UTILISATEUR E-ZDECAISSE**

## **SOMMAIRE :**

| I.   | PRE | SENTATION GENERALE                                   | 2 |
|------|-----|------------------------------------------------------|---|
| II.  | PAR | AMETRAGE :                                           | 3 |
|      | 1.  | LES ARTICLES :                                       | 3 |
|      | 2.  | LES MOYENS DE PAIEMENT :                             | 4 |
|      | 3.  | MES LIVRES DE CAISSE :                               | 5 |
| III. | JOU | RNAL DE CAISSE :                                     | 5 |
|      | 1.  | SAISIE JOURNALIERE :                                 | 6 |
|      | 2.  | ENREGISTREMENT / VALIDATION DE LA SAISIE DE CAISSE : | 7 |
|      | 3.  | HISTORIQUE DE SÁISIE CAISSE :                        | 8 |
| IV.  | SYN | THESE ET TABLEAU DE BORD DE CAISSE :                 | 9 |

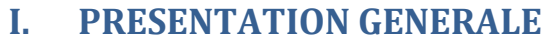

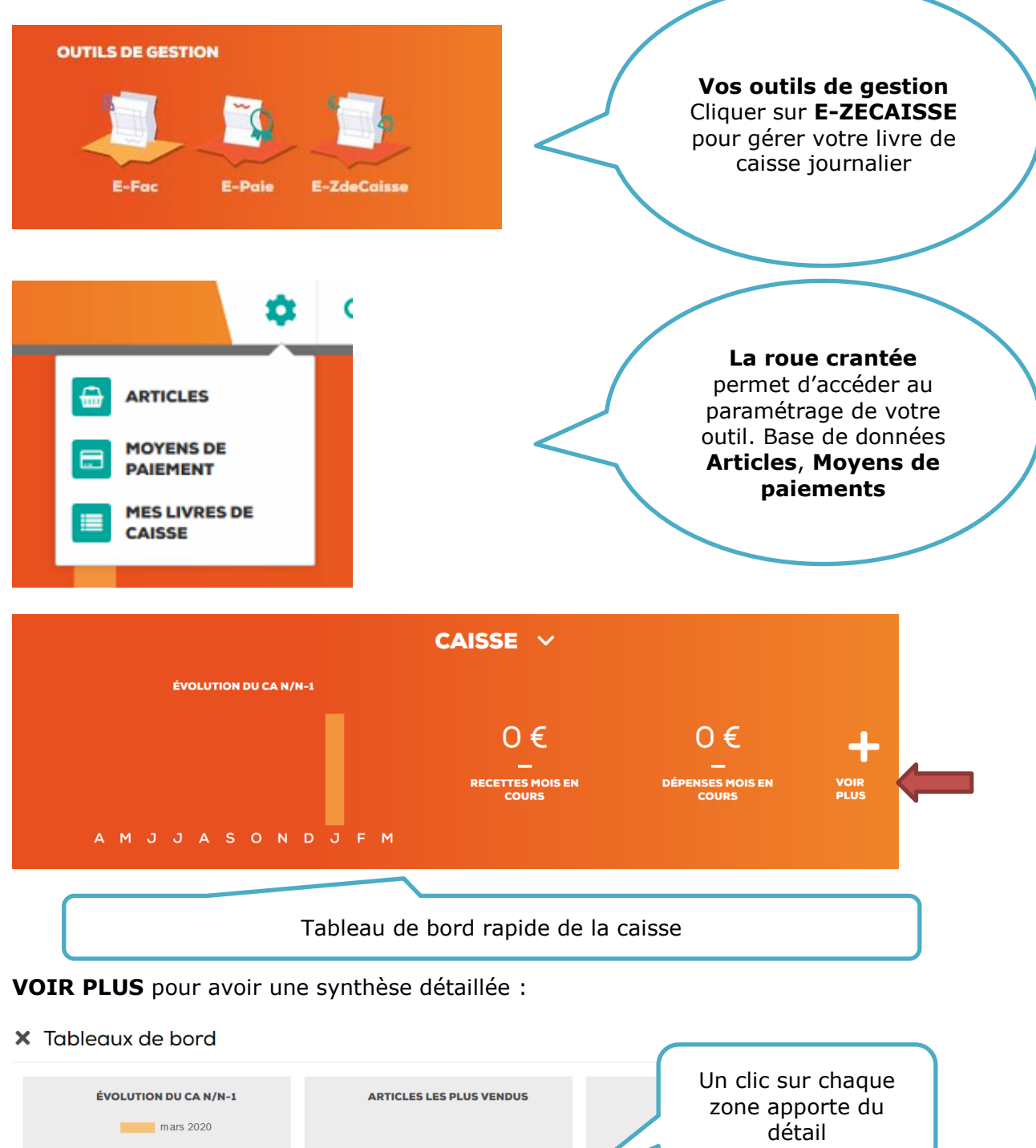

| MOYENS DE PAIEMENTS | RECET               | TES MOIS EN COURS         | DÉPEN              | SES MOIS EN COURS         |
|---------------------|---------------------|---------------------------|--------------------|---------------------------|
|                     |                     |                           |                    |                           |
|                     | MONTANT             | VARIATION                 | MONTANT            | VARIATION                 |
|                     | N                   | N-1                       | N                  | <sup>N-1</sup>            |
|                     | 0 €                 | 100 %                     | 0€                 | 100 %                     |
|                     | υc                  | 100 %                     | 0.0                | 100 %                     |
|                     |                     |                           |                    |                           |
|                     | MONTANT<br>N<br>()€ | VARIATION<br>N-1<br>100 % | MONTANT<br>N<br>O€ | VARIATION<br>N-1<br>100 % |

Accès rapde à la saisie journalière de la caisse :

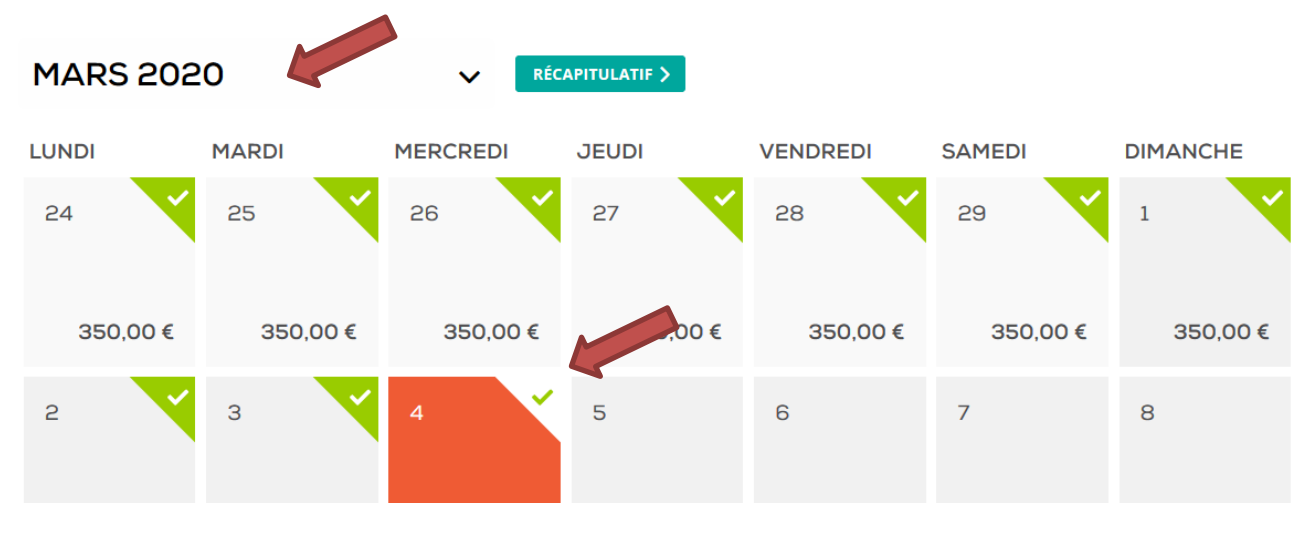

On accéder à la saisie directement en cliquant sur la journée voulue (**penser à faire le choix de votre mois de saisie**).

#### RÉCAPITULATIF >

Le bouton **récapitulatif** vous donnera accès au suivi mensuel de votre journal de caisse. Et avec une ligne en détail de chaque journée saisie.

L'export du journal de caisse est possible également en PDF ou en .csv (Tableur)

## **II. PARAMETRAGE :**

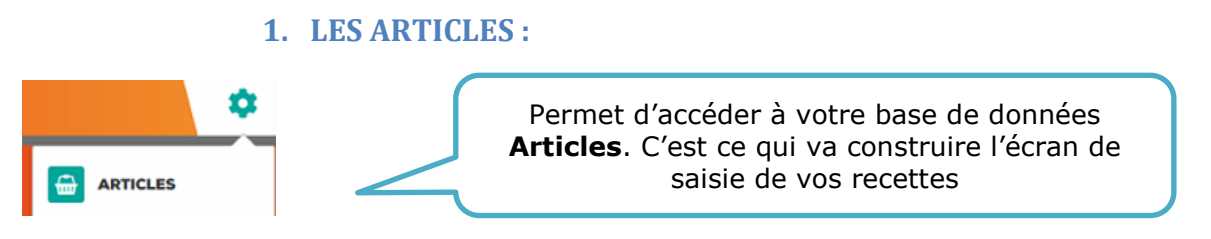

Vous arrivez sur un écran qui va vous permettre de **lister / créer / modifier** vos articles en recette de caisse.

| × Articles |                                    |      |          | Rechercher |               |     | •       |   |
|------------|------------------------------------|------|----------|------------|---------------|-----|---------|---|
|            |                                    | TOUS | RECETTES | DÉPENSES   |               |     |         |   |
|            | Article 🔨                          |      |          |            | Prix unitaire | TTC |         |   |
| BA         | BAR 10%<br>Taux 10%                |      |          | *          |               | 0   | RECETTE | × |
| BA         | BAR 20 %<br>Taux 20%               |      |          | *          |               | 0   | RECETTE | × |
| JO         | JOURNAUX<br>Taux 0%                |      |          | *          |               | 0   | RECETTE | × |
| PA         | pain 5.5 %<br><sub>Taux 5.5%</sub> |      |          | *          |               | 0   | RECETTE | × |

Ces articles sont créés au préalable par votre interlocuteur CERFRANCE avant toute utilisation.

# <u>Vous avez accès à la création par le <sup>+</sup> en haut de page mais il est préférable de laisser cette opération de création à votre comptable.</u>

Pour ce qui est de la **suppression**, la règle de fonctionnement est identique.

Pour consulter / modifier un Article, il suffit de cliquer la ligne de celui-ci.

Voici tout de même l'écran d'ajout d'un article :

## × Ajouter un article ENREGISTRER Type d'article \* Sélectionnez un type d'article $\sim$ Libellé \* Catégorie \* Sélectionnez une catégorie Taux de TVA Zones à Sélectionnez une TVA $\checkmark$ renseigner Unité impérativement Afficher par défaut dans la saisie Permet de masquer un article pour une période de saisie lorsque celui-ci est non utilisé pain 5.5 % PΔ ÷. . Taux 5.5%

Une étoile jaune indique que par défaut l'article est affiché dans la grille de saisie.

#### 2. LES MOYENS DE PAIEMENT :

Cette partie est également <u>au préalable gérer par le cotre comptable</u>. **Et pour tout apport de modifications**, il est préférable de **le faire en adéquation avec votre gestionnaire de dossier**.

Vous avez tout de même la main pour le choix et l'utilisation de nouveaux modes de paiements. Donc voici une brève description de l'écran des moyens de paiements.

| × | Moye | ens de paiement +                                     | <b>Q</b> Rechercher |
|---|------|-------------------------------------------------------|---------------------|
|   |      | Libellé 🔨                                             |                     |
|   | CA   | Cartes bancaires : Américan Express, Visa, Mastercard | *                   |
|   | СН   | Chèque                                                | *                   |
|   | ES   | Espèces                                               | *                   |
|   |      |                                                       |                     |

L'étoile indique que c'est un moyen de paiement que vous utilisez et qui est donc affichable dans votre grille de saisie journalière.

Un clic sur moyen de paiement vous permettra uniquement de gérer la notion « Affiché par défaut » ( sur la grille de saisie )

de paiement

## X Modifier le moyen (

| Libellé *   |                     |            |
|-------------|---------------------|------------|
| Chèque      |                     |            |
| V Affiché   | par défaut          |            |
| +<br>Le plu | us permet l'ajout c | l'un Moyen |

#### 3. MES LIVRES DE CAISSE :

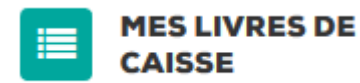

Vous avez la possibilité de gérer plusieurs caisses si besoin.

#### A voir également avec votre collaborateur CERFRANCE

| X Mes livres de caisse |                            | + Q Rechercher    |
|------------------------|----------------------------|-------------------|
|                        | TOUS NON ARCHIVÉS ARCHIVÉS |                   |
| Nom ~~                 |                            |                   |
| CA CAISSE              |                            | ★ PAR DÉFAUT ···· |

## **III. JOURNAL DE CAISSE :**

La méthode d'accès et de saisie journalière de votre livre de caisse reste simple dès le moment où le paramétrage de votre grille de saisie est effectué correctement en amont (impératif avant toute utilisation).

Il faut donc attacher une grande importance sur la partie paramétrage faite avec votre collaborateur CERFRANCE.

Une grille de saisie simple et adaptée facilitera le travail de saisie et d'interprétation de la caisse.

#### **1. SAISIE JOURNALIERE :**

Se positionner pour commencer sur le bon mois de saisie :

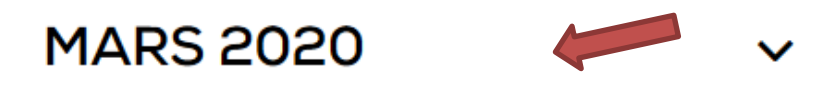

Cliquer ensuite sur le jour de saisie souhaité :

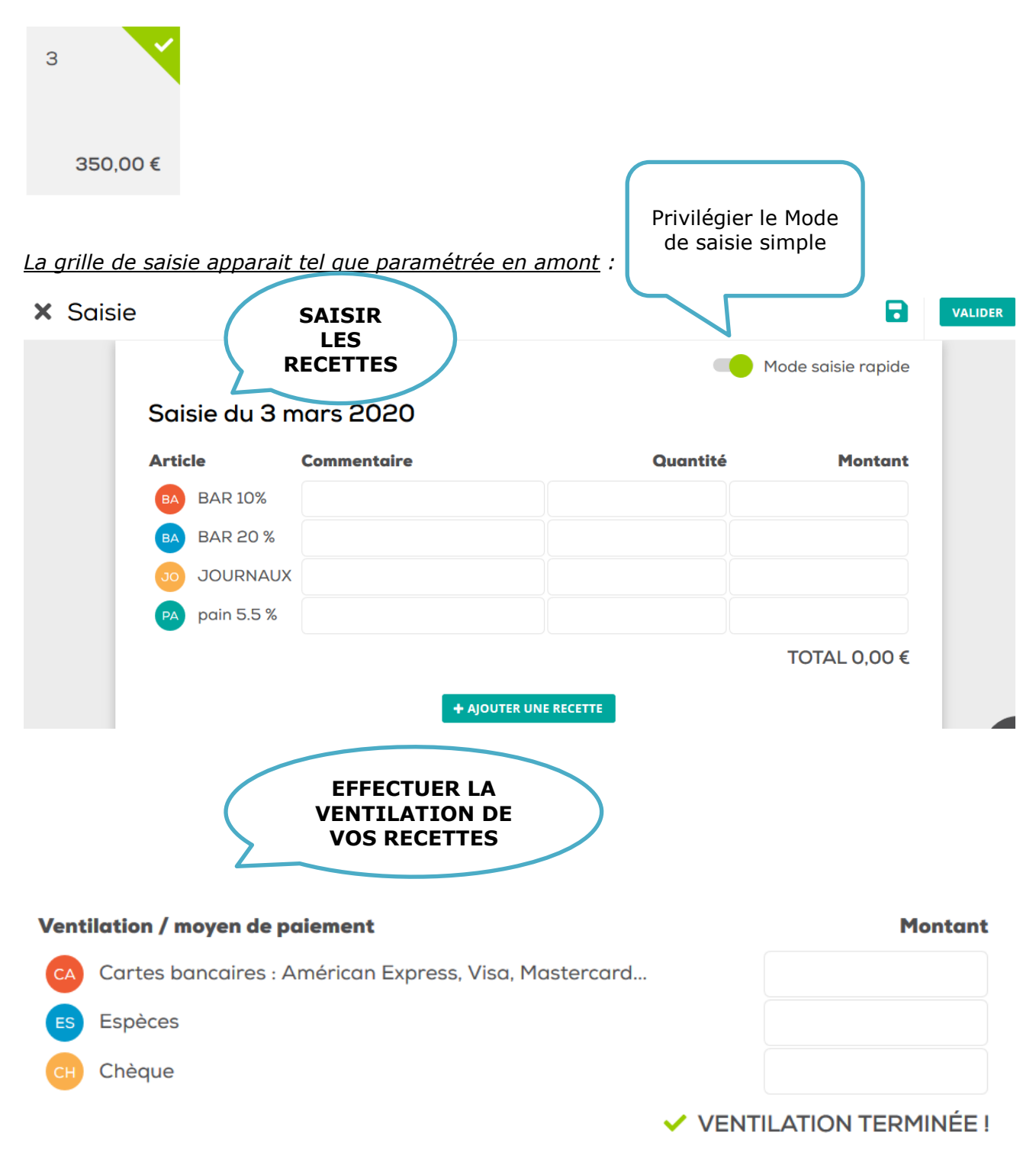

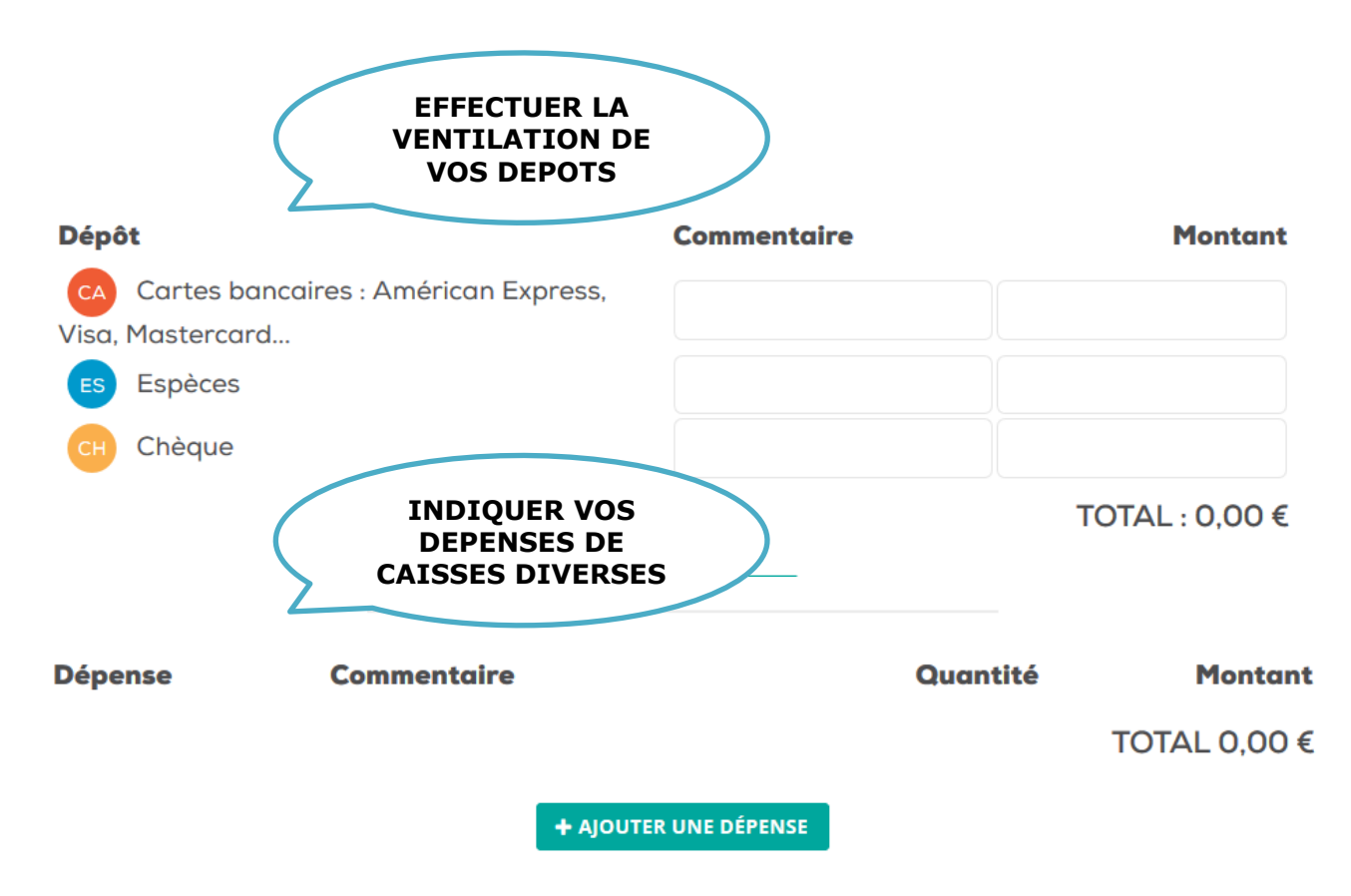

**ATTENTION**, les boutons d'ajout permettent uniquement d'ajouter une recette ou une dépense <u>qu'on n'aurait pas paramétré préalablement</u>.

### 2. ENREGISTREMENT / VALIDATION DE LA SAISIE DE CAISSE :

Deux choix possibles ENREGISTRER OU VALIDER (En haut à droite de l'écran de saisie)

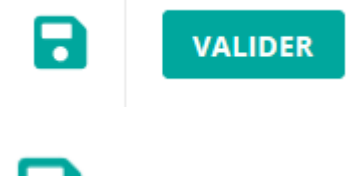

Avec **ENREGITRER**, votre saisie sera prise en compte en tant que brouillon.

VALIDER Avec VALIDER, tous les jours de saisie non validée seront à la fois enregistrés et validés jusqu'à la date de la grille de saisie du jour à l'écran.

(cela a véritablement une incidence sur ce que récupèrera votre comptable dans votre dossier comptable au centre)

**Exemple** : Vous avez de la saisie de caisse **enregistrée jusqu'au 15 février 2020**, vous êtes positionné sur la **grille de saisie du 01 février 2020**, vous décidez de VALIDER sur cet écran.

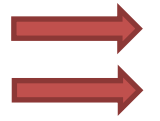

Les données exportables en compta sont alors celles jusqu'au 01 février 2020.

Il faudra donc par la suite VALIDER la saisie restante.

#### 3. HISTORIQUE DE SAISIE CAISSE :

Choisissez votre mois de saisie puis cliquer sur RECAPITULATIF

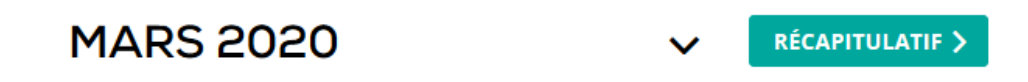

Le récapitulatif est exoprtable en **PDF** et fichier **.csv** (Tableur)

| × mars 2020 |         |          |          |        |  | *                         |
|-------------|---------|----------|----------|--------|--|---------------------------|
|             | MENSUEL | RECETTES | DÉPENSES | DÉPÔTS |  | EXPORTER AU<br>FORMAT PDF |
|             |         |          |          |        |  | FORMAT CSV                |

Filtre possible sur **RECETTES / DEPENSES / DEPOTS** 

#### Le mois choisi est détaillé de manière journalière :

| févr. | Solde de fin du mois précédent                      | 350,00 €                                |
|-------|-----------------------------------------------------|-----------------------------------------|
|       | Solde de fin de journée                             | 350,00€                                 |
| 2     | BAR 10% (10 %)<br>BAR 20 % (20 %)<br>Total recettes | 50,00 €<br>60,00 €<br>110,00 €          |
|       | Solde de fin de journée                             | 460,00€                                 |
| 3     | BAR 10% (10 %)<br>BAR 20 % (20 %)<br>Total recettes | 300,00 €<br>100,00 €<br><b>400,00 €</b> |
|       | Solde de fin de journée                             | 860,00€                                 |
| 4     | BAR 10% (10 %)<br>BAR 20 % (20 %)<br>Total recettes | 200,00 €<br>50,00 €<br><b>250,00 €</b>  |
|       | Solde de fin de journée                             | 1110,00€                                |

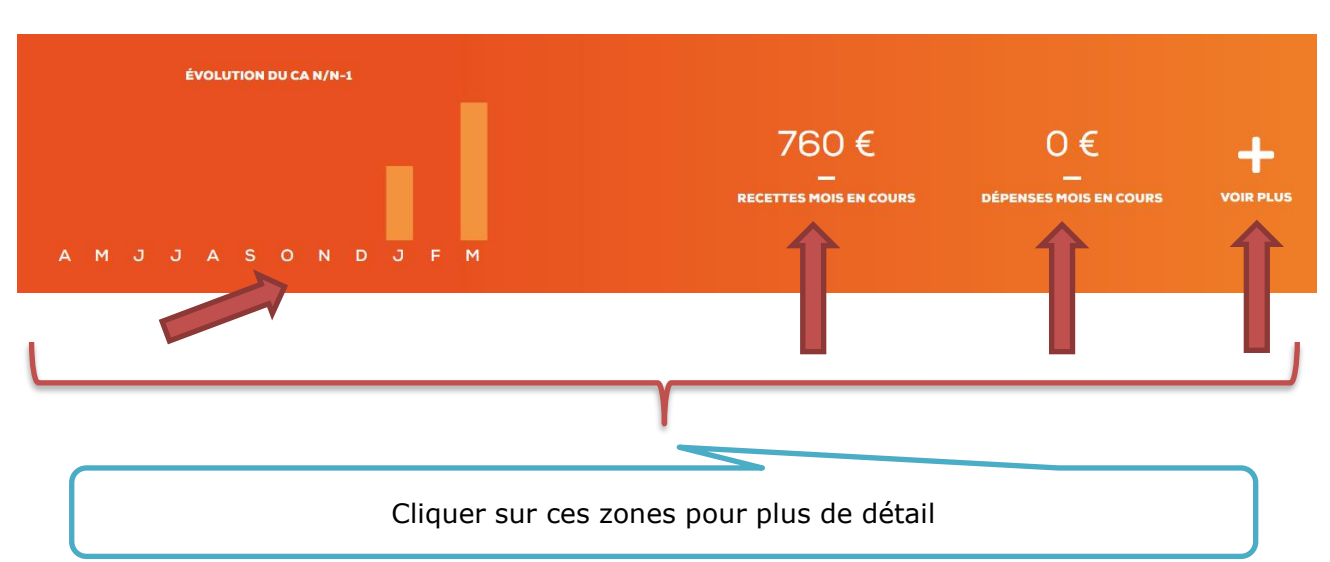

## **IV. SYNTHESE ET TABLEAU DE BORD DE CAISSE :**

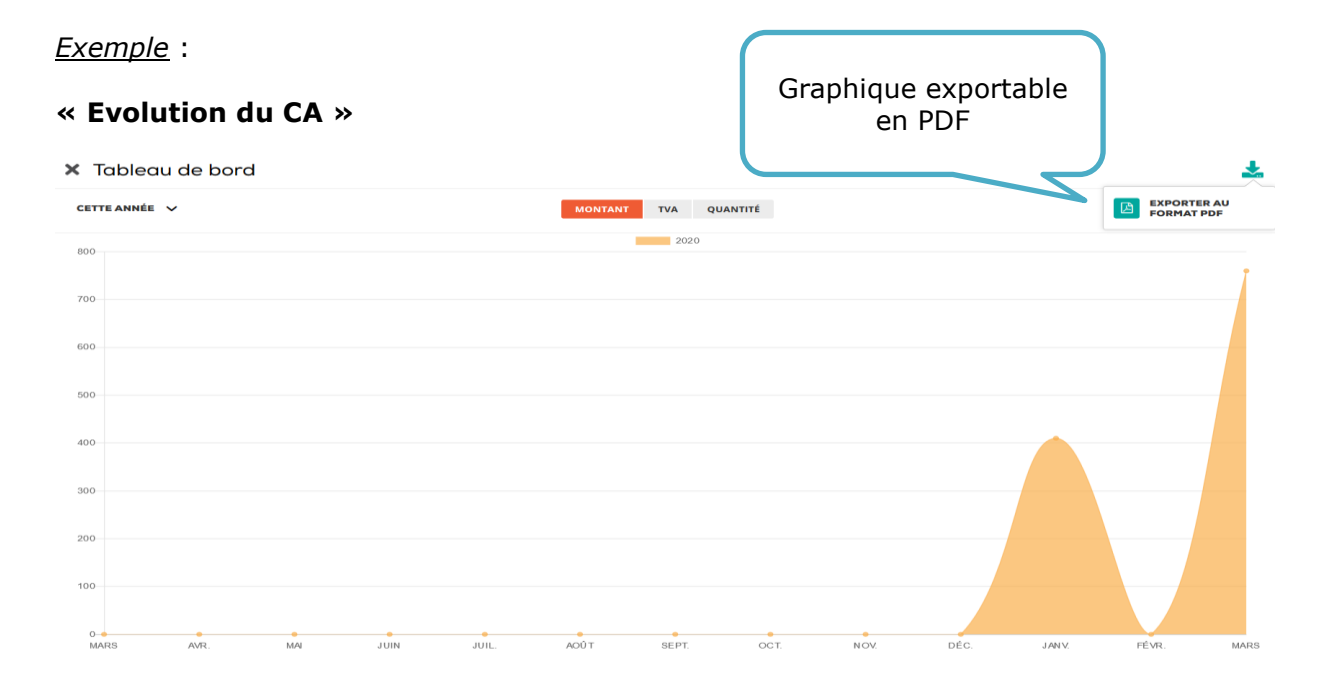

|                                              | Période de référence<br>Du 04/03/2019 au 04/03/2020 |                                                       |                                                                                 |                                                         | Période de comparaison<br>Du 04/03/2018 au 05/03/2019 |                                                        |                                    |           |  |
|----------------------------------------------|-----------------------------------------------------|-------------------------------------------------------|---------------------------------------------------------------------------------|---------------------------------------------------------|-------------------------------------------------------|--------------------------------------------------------|------------------------------------|-----------|--|
|                                              | Quantité                                            | Prix unitaire HT                                      | Total HT                                                                        | Total TTC                                               | Quantité                                              | Prix unitaire HT                                       | Total HT                           | Total TTC |  |
| BAR 10%                                      | 0                                                   |                                                       | 590,91 €                                                                        | 650,00 €                                                |                                                       |                                                        |                                    |           |  |
| BAR 20 %                                     | 0                                                   |                                                       | 341,67 €                                                                        | 410,00 €                                                |                                                       |                                                        |                                    |           |  |
| JOURNAUX                                     | 0                                                   |                                                       | 60,00 €                                                                         | 60,00 €                                                 |                                                       |                                                        |                                    |           |  |
| pain 5.5 %                                   | 0                                                   |                                                       | 47,39€                                                                          | 50,00 €                                                 |                                                       |                                                        |                                    |           |  |
| TOTAL                                        |                                                     |                                                       | 1 039,97 €                                                                      | 1 170,00 €                                              |                                                       |                                                        | 0,00 €                             | 0,00 €    |  |
|                                              | Période de référence<br>Du 04/03/2019 au 04/03/2020 |                                                       |                                                                                 |                                                         |                                                       |                                                        |                                    |           |  |
|                                              |                                                     | Période de ré<br>Du 04/03/2019 au                     | férence<br>04/03/2020                                                           |                                                         |                                                       | Période de com<br>Du 04/03/2018 au                     | paraison<br>05/03/2019             |           |  |
|                                              | Quantité                                            | Période de ré<br>Du 04/03/2019 au<br>Prix unitaire HT | férence<br>04/03/2020<br>Total HT                                               | Total TTC                                               | Quantité                                              | Période de com<br>Du 04/03/2018 au<br>Prix unitaire HT | paraison<br>05/03/2019<br>Total HT | Total TTC |  |
| Taux 0%                                      | Quantité<br>0                                       | Période de ré<br>Du 04/03/2019 au<br>Prix unitaire HT | férence<br>04/03/2020<br>Total HT<br>60,00 €                                    | Total TTC<br>60,00 €                                    | Quantité                                              | Période de com<br>Du 04/03/2018 au<br>Prix unitaire HT | paraison<br>05/03/2019<br>Total HT | Total TTC |  |
| Taux 0%<br>Taux 10%                          | Quantité<br>0                                       | Période de ré<br>Du 04/03/2019 au<br>Prix unitaire HT | férence<br>04/03/2020<br>Total HT<br>60,00 €<br>590,91 €                        | Total TTC<br>60,00 €<br>650,00 €                        | Quantité                                              | Période de com<br>Du 04/03/2018 au<br>Prix unitaire HT | paraison<br>05/03/2019<br>Total HT | Total TTC |  |
| Taux 0%<br>Taux 10%<br>Taux 20%              | Quantité<br>0<br>0                                  | Période de ré<br>Du 04/03/2019 au<br>Prix unitaire HT | férence<br>04/03/2020<br>Total HT<br>60,00 €<br>590,91 €<br>341,67 €            | Total TTC<br>60,00 €<br>650,00 €<br>410,00 €            | Quantité                                              | Période de com<br>Du 04/03/2018 au<br>Prix unitaire HT | paraison<br>05/03/2019<br>Total HT | Total TTC |  |
| Taux 0%<br>Taux 10%<br>Taux 20%<br>Taux 5.5% | Quantité<br>0<br>0<br>0                             | Période de ré<br>Du 04/03/2019 au<br>Prix unitaire HT | férence<br>04/03/2020<br>Total HT<br>60,00 €<br>590,91 €<br>341,67 €<br>47,39 € | Total TTC<br>60,00 €<br>650,00 €<br>410,00 €<br>50,00 € | Quantité                                              | Période de com<br>Du 04/03/2018 au<br>Prix unitaire HT | paraison<br>05/03/2019<br>Total HT | Total TTC |  |

Comparatif de chiffre d'affaire par Recettes sur deux périodes